## Self-Register RFID

You can now register your State ID badge at the self check out Kiosk. You will no longer need to log in to access your reservations - Just swipe your badge!

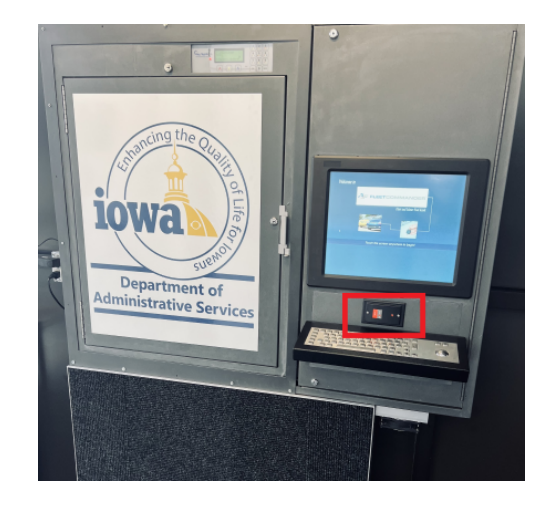

## Setup:

- 1. Log in to Kiosk
- 2. Select Self-Register RFID
- 3. Scan your State Employee Badge (if you do not have a State

ID badge, please contact the fleet office to receive a scan card).

4. The Kiosk will confirm that your card has been

successfully registered with your profile.

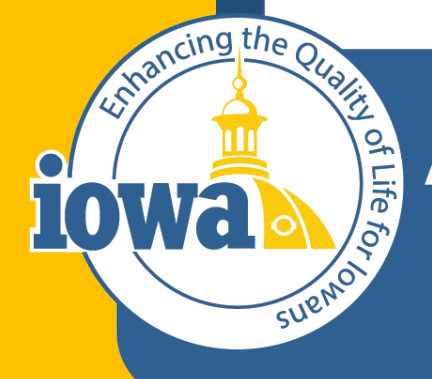

## Department of Administrative Services

Empowering People Collaboration Customer Service